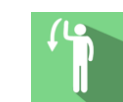

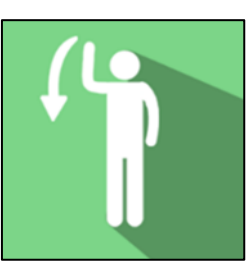

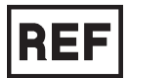

# **REF** Shoulder Rotation

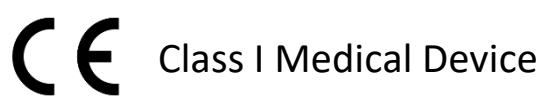

# **User manual**

### **Distribution mode**

Available for direct download at http://virtualisvr.com/espace-client/ Use under license

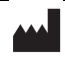

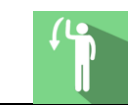

#### Version V1.0 Date of issue: 18/06/2024

## Table of contents

| 1.              | GENE  | ERAL                                             | 3 |
|-----------------|-------|--------------------------------------------------|---|
|                 | 1.1.  | Description                                      | 3 |
|                 | 1.2.  | Indications                                      | 3 |
|                 | 1.3.  | Contraindications                                | 3 |
|                 | 1.4.  | Software field of application                    | 3 |
|                 | 1.5.  | Intended user                                    | 3 |
|                 | 1.6.  | Warnings and caution                             | 3 |
|                 | 1.7.  | Hardware and minimum configuration requirements5 | 5 |
|                 | 1.8.  | Required accessories5                            | 5 |
| 2. SOFTWARE USE |       |                                                  |   |
|                 | 2.1.  | Patient setup                                    | 5 |
|                 | 2.2.  | Session settings                                 | 5 |
|                 | 2.2.1 | . Elbow position                                 | 5 |
|                 | 2.2.2 | . Movement parameters6                           | 5 |
|                 | 2.2.3 | . Instructions                                   | 7 |
|                 | 2.2.4 | . Preview                                        | 7 |
|                 | 2.2.5 | Advanced settings                                | 3 |
|                 | 2.3.  | Session                                          | ) |
|                 | 2.4.  | Shortcuts 11                                     | L |
|                 | 2.5.  | Results                                          | 3 |
|                 | 2.5.1 | . Summarized results 13                          | 3 |
|                 | 2.5.2 | . Report and graphs                              | 3 |
|                 | 2.6.  | Data processing15                                | 5 |

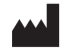

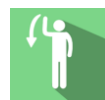

#### 1. GENERAL

#### 1.1. Description

**Shoulder Rotation** software is an immersive 3D simulation based on virtual reality technology, immersing a person in a digitally created artificial world.

It is a functional shoulder re-education software program for any shoulder rotation pathology.

The patient controls a crank that reloads two cannons.

When the patient performs the required shoulder rotations, he or she reloads and pulls the cannons toward a castle.

#### 1.2. Indications

Medial and lateral shoulder rotations in anatomical positions of the upper limb.

#### **1.3.** Contraindications

Epileptic patients, children under 15 years of age, pregnant women.

#### 1.4. Software field of application

Any musculoskeletal pathology related to shoulder rotations.

#### 1.5. Intended user

Healthcare professionals: physiotherapists; occupational therapists; neuropsychologists; ENT doctors; neurologists; PMR doctors (physical medicine and rehabilitation), etc.

Research Centers: CNRS, CHU, INSERM, etc.

#### 1.6. Warnings and caution

Immersion in Virtual Reality is a powerful tool, especially for stimuli that can-induce sensory conflicts.

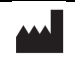

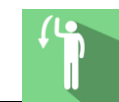

#### WARNING

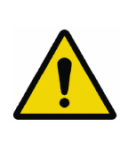

These stimulations can potentially cause certain disorders: vagal discomfort, epileptic seizures, migraines, vomiting, malaise, dizziness, syncope etc.

This type of re-education must be approached progressively, particularly in Virtual Reality where the stimulation is "powerful".

The contraindications are identical: Mainly epilepsy and migraines.

#### RECOMMENDATION

As postural reactions can be spectacular, we STRONGLY recommend that you place the patient in a secure environment and stay close to him/her throughout the session to anticipate any loss of balance or discomfort caused by the use of virtual reality.

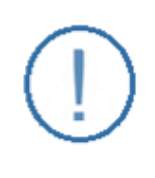

#### RECOMMENDATION

It is also recommended to increase the duration and intensity of stimulation very gradually after an initial short session to ensure the patient's tolerance to this type of type of stimulation

Motion sickness is treated by "habituation", so you need to recreate the symptoms experienced during transport.

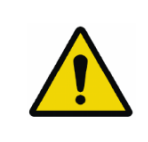

#### WARNING

It is essential to stop the session when the first symptoms appear, generally "sweating".

Define a working area of about  $3m^2$  to allow for risk-free movements.

Take a 10-to-15-minute break every 30 minutes of use.

It would be counterproductive to take into account the fact that some motivated patients may wish to go further. It's up to the professional to "dose" immersion so as not to provoke neurovegetative symptoms. This type of symptom can intensify in the hour following the session.

Nor can Virtualis be held responsible for any disturbances suffered by patients during or use of their software.

The accessories required to use the software may emit radio waves that can interfere with the operation of nearby electronic devices. If you have a pacemaker or other implanted medical device, do not use the product until you have taken advice from your doctor or the manufacturer of your medical device.

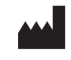

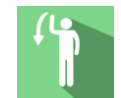

Any serious incident should be notified in writing to <u>qualite@virtualisvr.com</u>

#### **1.7.** Hardware and minimum configuration requirements

#### Hardware required to use the system:

- VR Ready PC
- VR System: HTC VIVE, HTC VIVE Pro or compatible system
- Lighthouse bases (HTC VIVE tracking)

In order to install and use our virtual reality applications, we recommend a configuration equal to or higher than the system requirements:

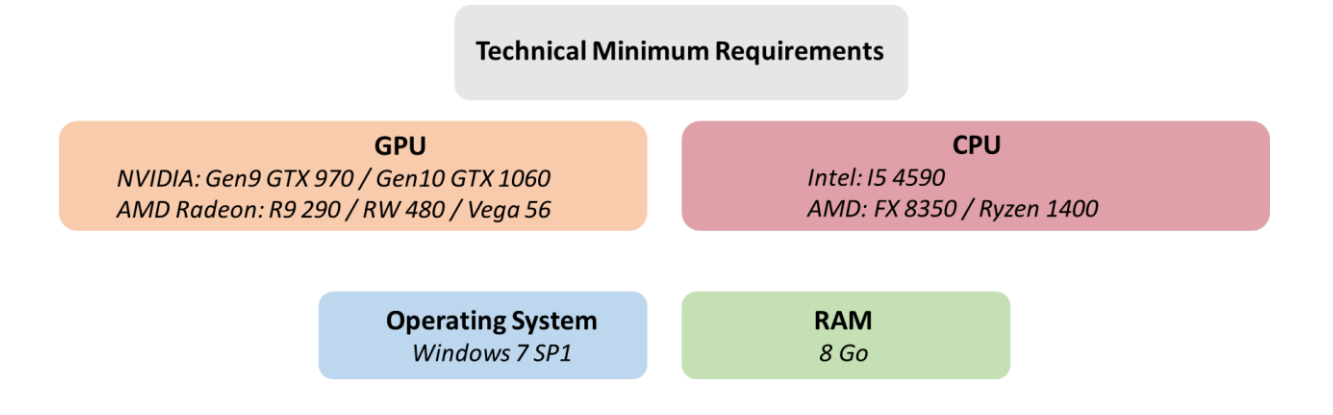

#### **1.8. Required accessories**

VR headset, 1 or 2 controllers, and 1 tracker strapped to the patient's elbow.

#### 2. SOFTWARE USE

#### 2.1. Patient setup

The patient can be standing or sitting.

#### 2.2. Session settings

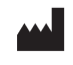

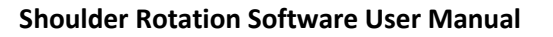

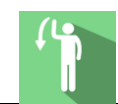

#### Version V1.0 Date of issue: 18/06/2024

| 🁔 🛪 Presets 👙 Default settings                                                                                                    |                                                           |                    |                                                  | (j) ~                   |
|----------------------------------------------------------------------------------------------------|-----------------------------------------------------------|--------------------|--------------------------------------------------|-------------------------|
| O Session duration   Image: Design of the session duration Image: Design of the session duration of the session duration duration of the session duration duration of the session duration duratio duration duration duration du | Elbow position<br>Abduction<br>Horizontal abduction       | 30 *<br>75 *       | Preview                                          |                         |
|                                                                                                    | Movement parameters<br>Rotation angle<br>Sustain duration | 10   45 *<br>1.0 s |                                                  |                         |
|                                                                                                    | Instructions                                              |                    | For information purposes only, does not affect t | he program<br>Right arm |
|                                                                                                    |                                                           |                    | Advanced settings                                |                         |
| My session Clear all                                                                                                    |                                                           |                    | •                                                | Start the session       |

The following settings can be changed before or during the session:

#### 2.2.1. Elbow position

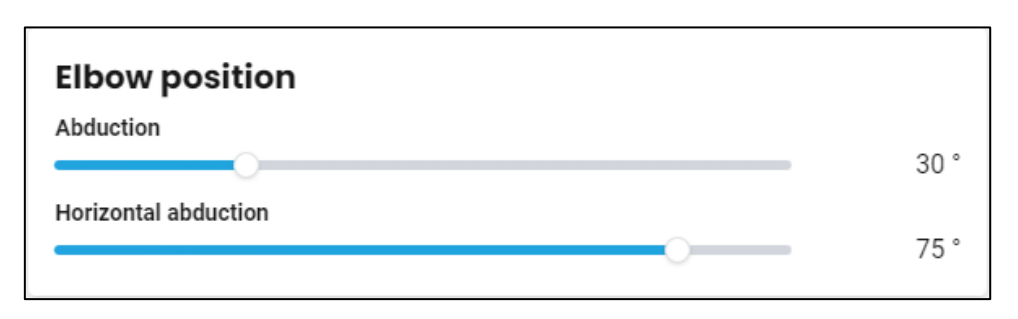

#### Abduction:

Value: 10 to 90°.

#### Horizontal abduction:

Value: -15 to 90°.

#### 2.2.2. Movement parameters

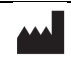

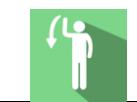

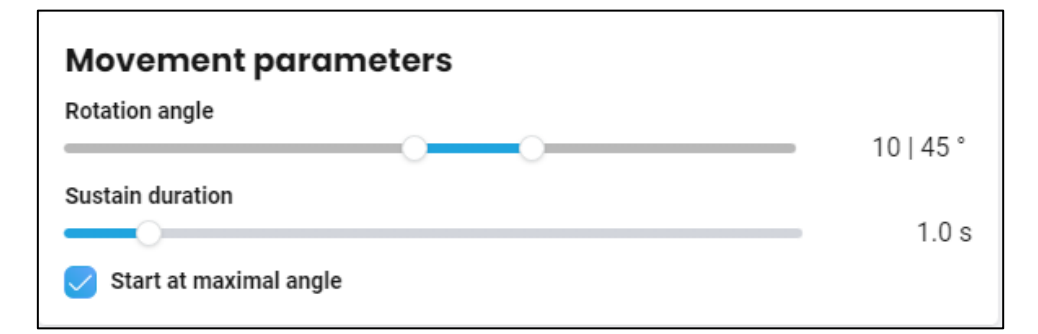

#### **Rotation angle:**

Defines the patient's range of motion.

Value: -90 to 120°.

#### Sustain duration:

Value: de 0,0 à 10,0 s.

#### Start at maximal angle:

If the option is checked, the exercise starts at the maximum angle instead of the minimum.

#### 2.2.3. Instructions

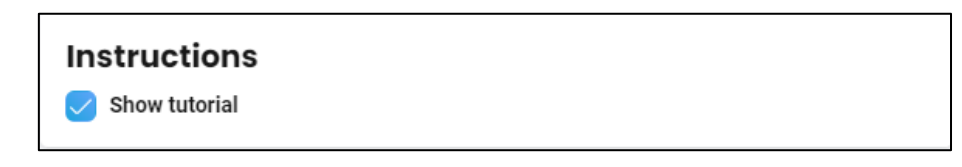

#### Show tutorial:

Displays the calibration tutorial.

#### 2.2.4. Preview

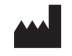

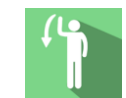

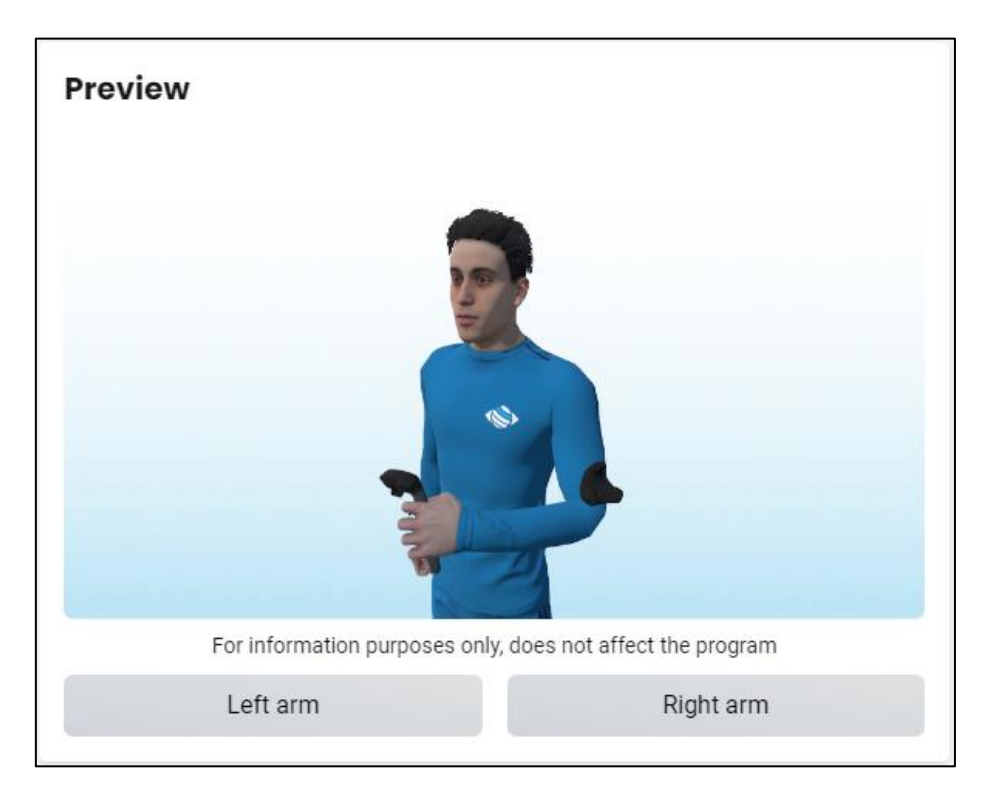

Video preview showing movements according to the chosen settings. Choose to view the side you want to work on by clicking on "**Left arm**" or "**Right arm**". This does not affect the program.

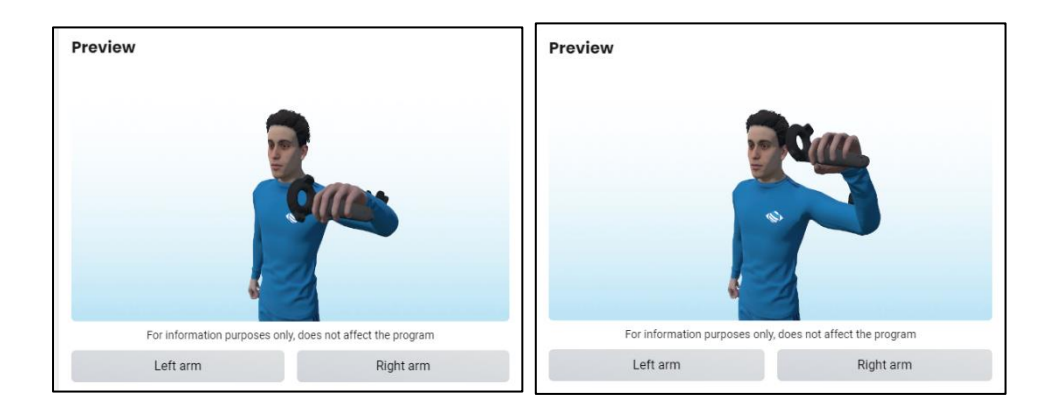

#### 2.2.5. Advanced settings

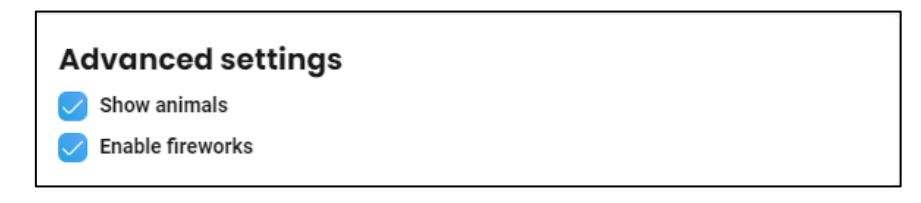

Choice of detail displayed:

Show animals.

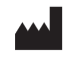

VIRTUALIS 78 Allée John Napier Immeuble ATRIUM 34000 MONTPELLIER France Tel : +33 (9) 80 80 92 91 contact@virtualisvr.com

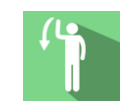

• Enable fireworks (when a castle is destroyed).

#### 2.3. Session

Une fois les préréglages définis, lancez l'interface virtuelle en cliquant sur « **Démarrer la séance** », en bas à droite de l'écran.

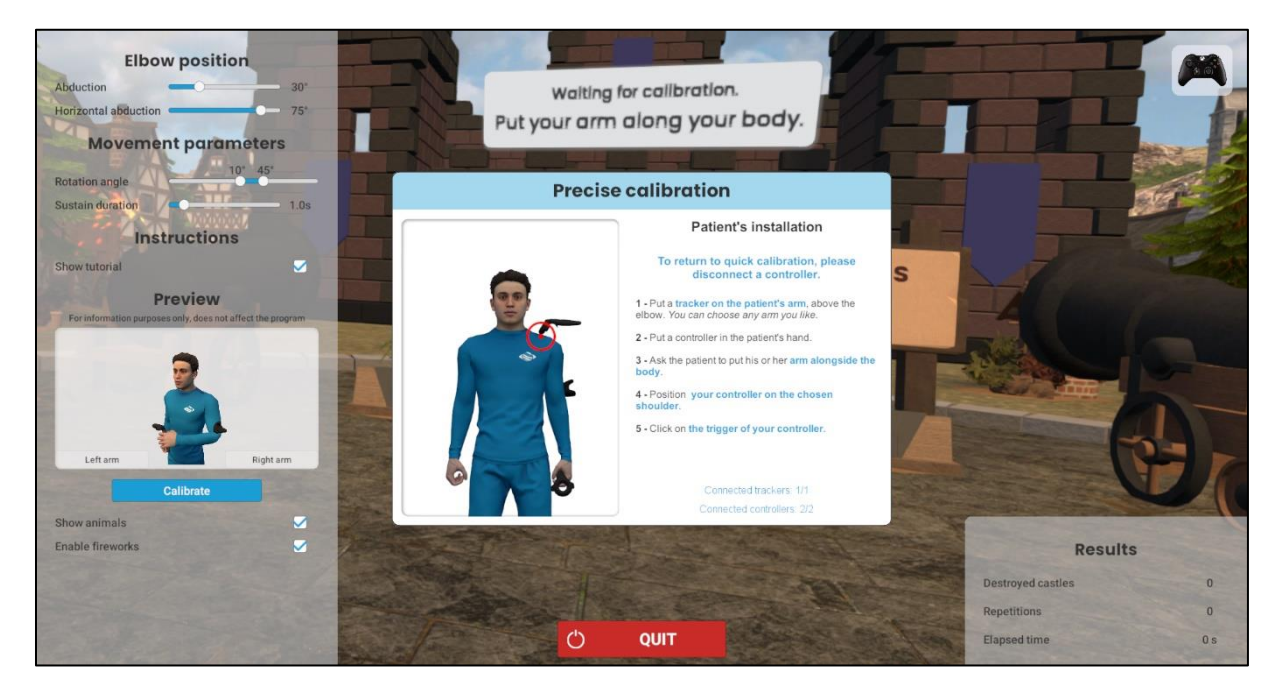

Once the session has started, a calibration phase is required to ensure the module is working properly. The software automatically detects which accessories are switched on.

The patient's arm should be at their side, with 1 controller in their hand and 1 tracker above their elbow.

- Quick calibration: 1 controller and 1 tracker switched on: follow the instructions and click on "calibrate".
- Precise calibration: 2 controllers and 1 tracker switched on: position the second controller at the joint center of the shoulder, then click on the trigger of the 2nd controller to confirm precise calibration.

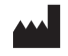

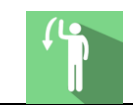

| Calibration |                                                                                           |  |  |  |
|-------------|-------------------------------------------------------------------------------------------|--|--|--|
|             | Patient's installation                                                                    |  |  |  |
|             | To access precise calibration, please connect an additional controller.                   |  |  |  |
| e.          | 1 - Put a tracker on the patient arm, above the elbow. You can choose the arm you want.   |  |  |  |
|             | 2 - Put a controller in his hand.                                                         |  |  |  |
| () (*)      | 3 - Ask to patient to put his arm alongside his body.                                     |  |  |  |
| L L         | 4 - Click on Calibrate.                                                                   |  |  |  |
|             | Connected trackers: 1/1<br>Connected controllers: 1/1<br>Calibrate                        |  |  |  |
|             |                                                                                           |  |  |  |
| Precise     | ecalibration                                                                              |  |  |  |
|             | Patient's installation                                                                    |  |  |  |
|             | To return to quick calibration, please disconnect a controller.                           |  |  |  |
| 5 P         | 1 - Put a tracker on the patient's arm, above the elbow. You can choose any arm you like. |  |  |  |
|             | 2 - Put a controller in the patient's hand.                                               |  |  |  |
|             | 3 - Ask the patient to put his or her arm alongside the body.                             |  |  |  |
|             | 4 - Position your controller on the chosen                                                |  |  |  |
|             | shoulder.                                                                                 |  |  |  |
|             | 5 - Click on the trigger of your controller.                                              |  |  |  |
|             | shoulder.<br>5 - Click on the trigger of your controller.                                 |  |  |  |
|             | 5 - Click on the trigger of your controller.                                              |  |  |  |

To start the session, the patient must place their elbow in the blue zone and place their hand on the crank (green zone) which they will see in the virtual environment:

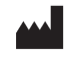

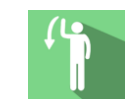

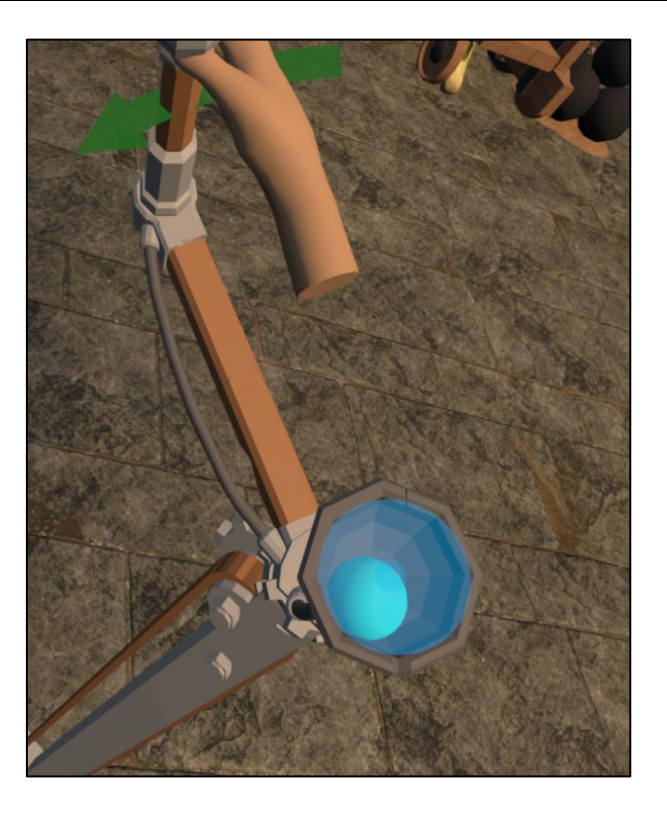

#### 2.4. Shortcuts

During the session, the shortcut list is found by clicking on the Xbox controller icon in the top right corner of the screen.

| Show FPS                                                                                                    |                                                                                                    |
|----------------------------------------------------------------------------------------------------|----------------------------------------------------------------------------------------------------|
| Esc F1 F2 F3 [4 F5 F6 F7 F8 F9 F10 F1                                                                                                    | $\begin{array}{c c} 1 & F12 \\ \hline \\ Screen \\ Screen \\ \hline \\ Screen \\ \hline \\ Screen \\ \hline \\ Screen \\ \hline \\ Screen \\ \hline \\ Screen \\ \hline \\ Screen \\ \hline \\ \\ Screen \\ \hline \\ \\ Screen \\ \hline \\ \\ \\ Screen \\ \hline \\ \\ \\ \\ \\ \\ \\ \\ \\ \\ \\ \\ \\ \\ \\ \\ \\ $                                                                                                    |
| $\begin{array}{c} \hline \\ 1 \\ 2 \\ \hline \\ 3 \\ \hline \\ 4 \\ \hline \\ 6 \\ \hline \\ 6 \\ \hline \\ 7 \\ \hline \\ 8 \\ 9 \\ 0 \\ \hline \\ - \\ - \\ \hline \\ - \\ \hline \\ - \\ \hline \\ 0 \\ \hline \\ \hline \\ - \\ \hline \\ 0 \\ \hline \\ \hline \\ 0 \\ \hline \\ 0 \\ \hline \hline \\ 0 \\ \hline \\ 0 \\ \hline \hline \\ 0 \\ \hline \hline \\ 0 \\ \hline \hline \\ 0 \\ \hline \hline \\ 0 \\ \hline \hline \\ 0 \\ \hline \hline \\ 0 \\ \hline \hline \\ 0 \\ \hline \hline \\ 0 \\ \hline \hline \\ 0 \\ \hline \hline \hline \\ 0 \\ \hline \hline \hline \\ 0 \\ \hline \hline \hline \\ 0 \\ \hline \hline \hline \\ 0 \\ \hline \hline \hline \hline$ | ← Insert                                                                                                    |
|                                                                                                    | $\begin{array}{c} \begin{array}{c} \begin{array}{c} \end{array} \\ \end{array} \\ \end{array} \\ \begin{array}{c} \end{array} \\ \end{array} \\ \begin{array}{c} \end{array} \\ \end{array} \\ \end{array} \\ \begin{array}{c} \end{array} \\ \end{array} \\ \end{array} \\ \begin{array}{c} \end{array} \\ \end{array} \\ \end{array} \\ \begin{array}{c} \end{array} \\ \end{array} \\ \end{array} \\ \begin{array}{c} \end{array} \\ \end{array} \\ \end{array} \\ \begin{array}{c} \end{array} \\ \end{array} \\ \begin{array}{c} \end{array} \\ \end{array} \\ \end{array} \\ \begin{array}{c} \end{array} \\ \end{array} \\ \end{array} \\ \begin{array}{c} \end{array} \\ \end{array} \\ \end{array} \\ \begin{array}{c} \end{array} \\ \end{array} \\ \end{array} \\ \end{array} \\ \begin{array}{c} \end{array} \\ \end{array} \\ \end{array} \\ \end{array} \\ \end{array} \\ \end{array} \\ \end{array} \\ \end{array} \\ \end{array} \\ \end{array} $ |
| Recenter                                                                                                    |                                                                                                    |

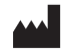

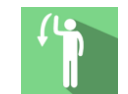

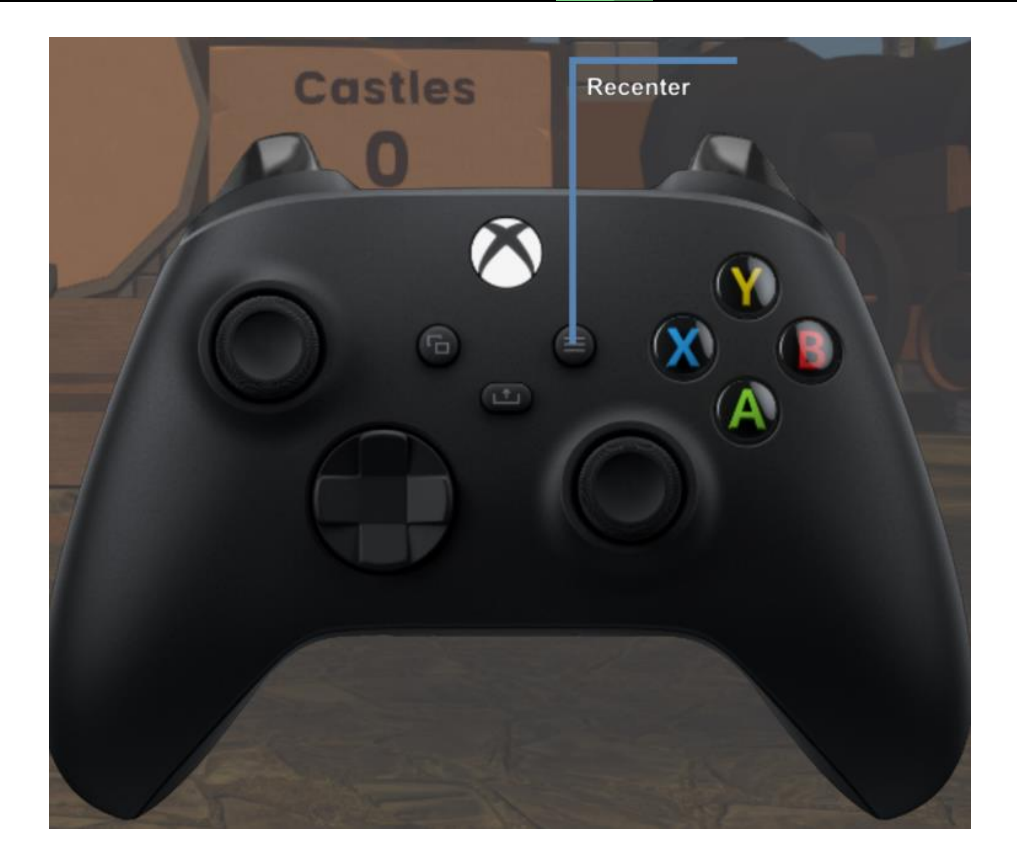

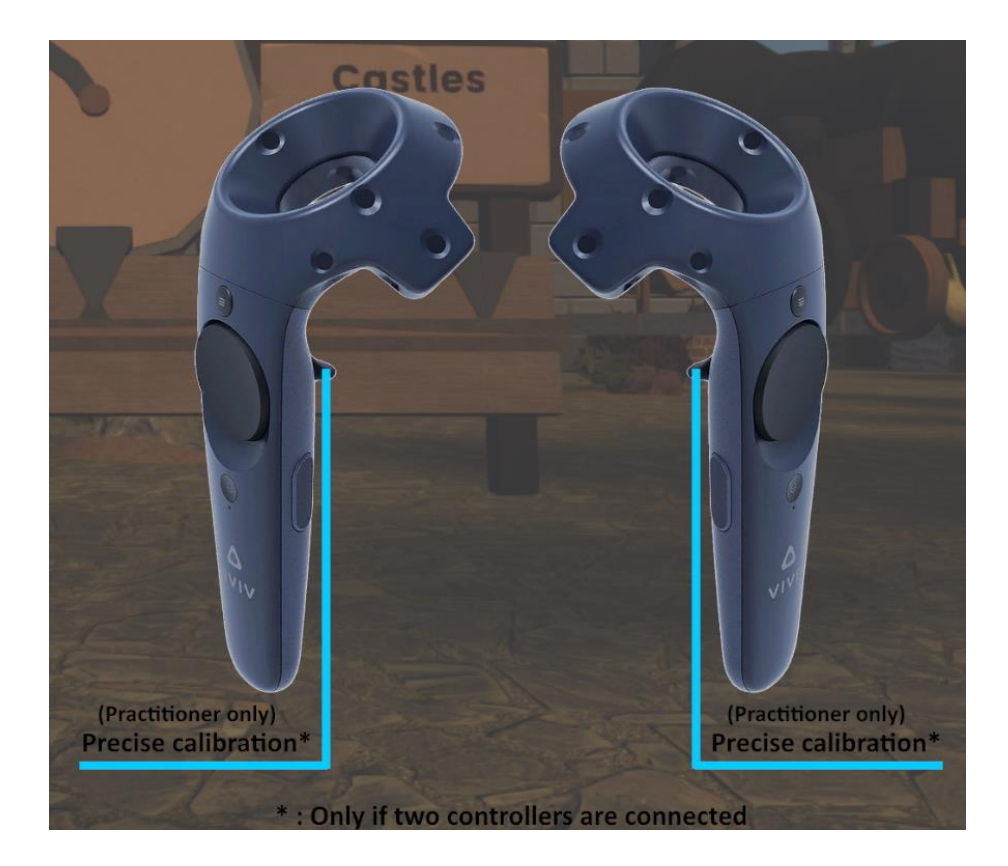

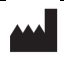

#### 2.5. Results

Once the session is over, you can access the results.

#### 2.5.1. Summarized results

By default, the results are as follows:

- Repetitions
- Calibration side
- Min. Abduction
- Max. Abduction
- Min. Horizontal abduction
- Max. Horizontal abduction
- Min. Shoulder rotation Achieved
- Min. Shoulder rotation Reached
- Max. Shoulder rotation Achieved
- Max. Shoulder rotation Reached.

#### 2.5.2. Report and graphs

Click on the histogram icon to access detailed results and the session report.

| Session details<br>17/05/1/24 1 68   |            | Shoulder Rotation (Right arm) |           |   |
|--------------------------------------|------------|-------------------------------|-----------|---|
|                                      | Parameters | Results                       | Notes     | ) |
| Name                                 |            | F                             | Result    |   |
| Repetitions                          |            |                               | 49        |   |
| Calibration side                     |            | R                             | light arm |   |
| Min. Abduction                       |            |                               | 30.00 °   |   |
| Max. Abduction                       |            |                               | 30.00 °   |   |
| Min. Horizontal abductio             | n          |                               | 75.00 °   |   |
| Max. Horizontal abductio             | on         |                               | 75.00 °   |   |
| Min. Shoulder rotation - A           | Achieved   |                               | 10.00 °   |   |
| Min. Shoulder rotation - F           | Reached    |                               | -25.00 °  |   |
| Max. Shoulder rotation -<br>Achieved |            |                               | 45.00 °   |   |
| Max. Shoulder rotation -             | Reached    |                               | 68.00 °   |   |

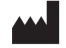

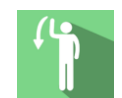

By default, you are shown the shoulder rotation angles (rotation and abduction angles)., but two display modes are available.

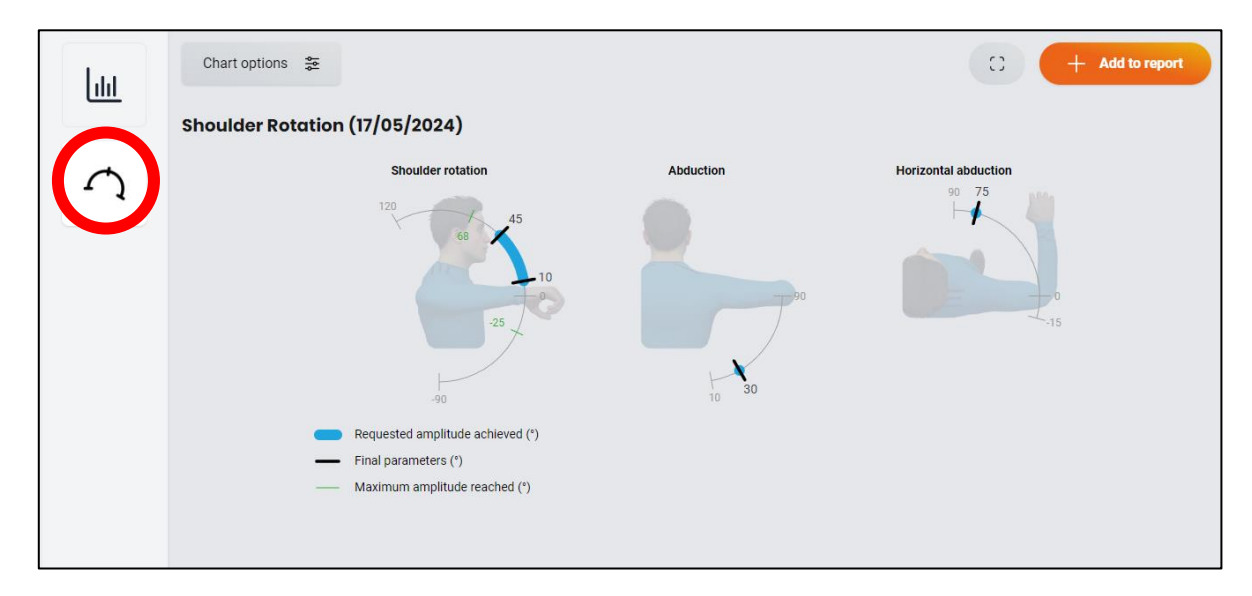

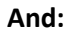

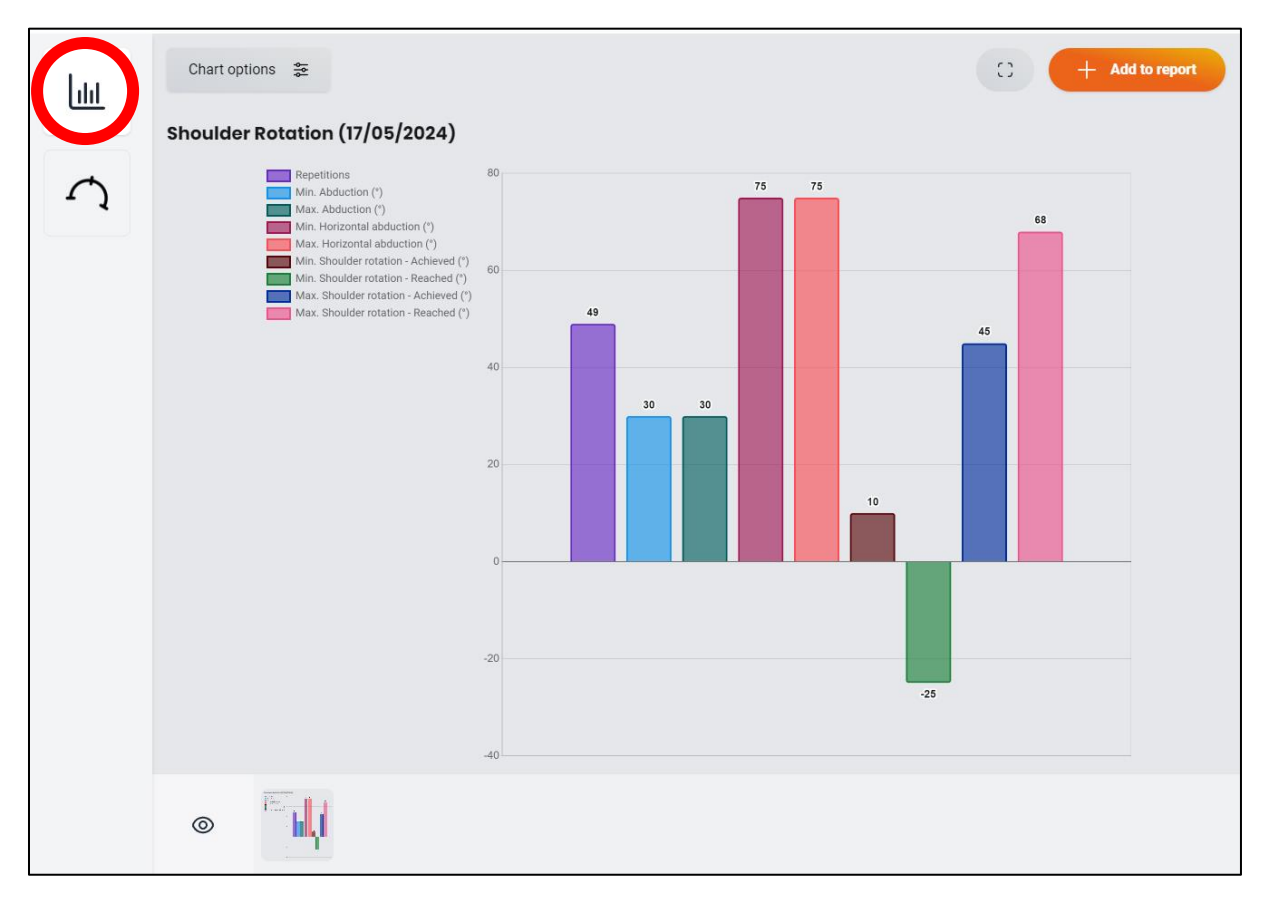

By clicking on the "histogram" icon, you can access the all of the results.

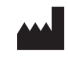

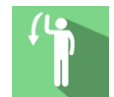

#### 2.6. Data processing

Data retrieval and analysis uses the Patient Management software (see dedicated user manual).

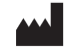